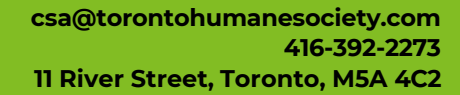

### How to Book a Veterinarian Appointment

ORONT

like no

other.

- 1. Go to <u>https://www.torontohumanesociety.com/</u> and click on the tab "Pet Services". From there you can choose what type of appointment you would like to book, and find information on eligibility, pricing, etc...
- 2. To enter our e-booking service, please click "CLICK HERE TO BOOK "on the webpage.
- 3. If you have made a profile prior to May 2022, you will need to create a new one. Click on "Your First Time Logging In? Sign up now!"
- 4. On the first page you will enter your details, subject lines with a "\*" are mandatory to be filled out to proceed, the password must be at least 8 characters long, 1 uppercase, 1 lowercase and 1 number.
- 5. On the next page you will need to enter your address, click on the captcha and please ensure there is a green checkmark next to it to proceed.

# You have now created an account, please make sure you verify through the e-mail sent. You will not be able to login without verifying the e-mail.

| If you are an existing client, we will t<br>with our own records.<br>This will enable us to have the corre<br>your appointments. | ry to match your details below<br>ct medical history ready for | Er                               | iter Ado      | dress           |            | Pleas | se verify your acco                                                    |
|----------------------------------------------------------------------------------------------------|----------------------------------------------------------------|----------------------------------|---------------|-----------------|------------|-------|------------------------------------------------------------------------|
| Please enter the information we are<br>be updated once you have access to                                                        | likely to have for you. It can<br>the portal.                  | Street Address * 11 River Street |               |                 |            |       | An email has been sent to                                              |
| Title                                                                                                    | v                                                              |                                  |               |                 |            |       | email to verify your account.                                          |
| First name *                                                                                                    |                                                                |                                  |               |                 |            | ()    | For additional security, the link in the email will expire in 24 hours |
| Client                                                                                                    |                                                                | Suburb                           |               |                 |            |       |                                                                        |
| Last name *<br>Service Agent                                                                                                    |                                                                | City *<br>Toronto                |               |                 |            |       | If you did not receive an email, please select<br>RESEND VERIFICATION. |
| Phone *                                                                                                    | Phone Type                                                     | I                                |               |                 |            |       |                                                                        |
| 4163922273                                                                                                    | Mobile 🗸                                                       | Region *                         |               |                 | Postcode * |       | RESEND VERIFICATION                                                    |
| Email *                                                                                                    |                                                                |                                  |               |                 | M5A 402    | <     | GO BACK                                                                |
| test@test.com                                                                                                    |                                                                |                                  |               |                 |            |       |                                                                        |
| Password *                                                                                                    |                                                                |                                  |               |                 |            |       |                                                                        |
|                                                                                                    | Ø                                                              | 🗸 n                              | m not a robot | reCAPTCHA       |            |       |                                                                        |
| Confirm Password *                                                                                                    |                                                                |                                  |               | Privacy - Terms |            |       |                                                                        |
|                                                                                                    | 2                                                              |                                  | SIGN U        | P               |            |       |                                                                        |
| 8 Characters                                                                                                    |                                                                |                                  |               |                 |            |       |                                                                        |
| I Uppercase letter                                                                                                    |                                                                | <                                | GO BAC        | к               |            |       |                                                                        |
| I Lowercase letter                                                                                                    |                                                                |                                  |               |                 | _          |       |                                                                        |
| I Number                                                                                                    |                                                                |                                  |               |                 |            |       |                                                                        |

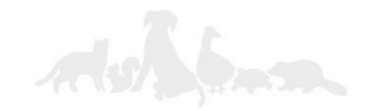

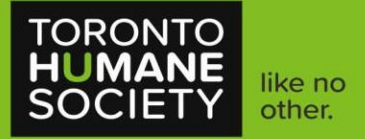

#### How to Create a Pet Profile

- Once you log into the booking portal, after creating a new account, you will be greeted with a screen to enter your animal's details. If your dog breed is not listed, please put down the breed closest to it, and let us know through e-mail so we can adjust for you. If you're unsure of your cat's breed, you can have them as "Domestic Shorthair". If they are spayed/neutered, you would have them as "Yes" under the altered category.
- 2. If you need to add additional pets, you can do so through the dashboard screen and click the category "add new patient"

| Name *<br>Cat 1      |                           |
|----------------------|---------------------------|
| Species *            | Breed *                   |
| Cat                  | Domestic Short Hair (DSH) |
| Colour               | Annex DOB +               |
| Black                | 1 February, 2022          |
|                      |                           |
| Sex *                | Altered *                 |
| Female               | ✓ Yes                     |
| Resuscitate          |                           |
| Click here to select | •                         |
|                      |                           |
|                      |                           |
|                      |                           |
| 8                    | SAVE CHANGES              |

| Upcoming Appo                     | intments |         |                           | Book new appointment 🛛 🕂 |  |  |
|-----------------------------------|----------|---------|---------------------------|--------------------------|--|--|
| You have no upcoming appointments |          |         |                           |                          |  |  |
| 😤 Animals                         |          |         |                           | Add new patient +        |  |  |
| Name                              | Age      | Species | Breed                     | Options                  |  |  |
| Cat 1                             | 5 years  | Cat     | Domestic Short Hair (DSH) | 0                        |  |  |

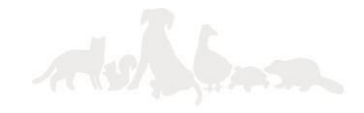

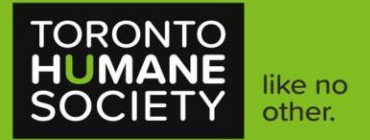

## How to Create an Appointment

- 1. Click on "Book Appointment" on the left side of the webpage, under your name.
- 2. Click on the type of appointment you would like to book and go through the questionnaire for your selected animal. Please make sure to read each question carefully.
- 3. If your animal is eligible for the service offered, you will be brought to a calendar screen. You can go through the weeks or click on book first available. If you do not see appointments throughout the weeks, this would indicate that we are fully booked for that time frame. Please refer to our appointment release guide <u>here</u>.
- 4. Once you do have a date and time picked, an appointment request will pop-op, in which you can choose your animal and reason for your appointment. Once successfully submitted, it will appear on your dashboard as "Unconfirmed". These appointments are manually confirmed by a client service agent and may take up to a week to receive confirmation.

| TORONTO<br>HUMANE<br>SOCIETY |
|------------------------------|
| Client Service Agent         |
| Go to Dashboard              |
| Book Appointment             |
| General                      |
| () My Appointments           |
| L My Details                 |

| GO TO DATE | BOOK FIRST AVAILABLE | Mar 7 – 13, 2024 | ٢ | >              |  |  |  |
|------------|----------------------|------------------|---|----------------|--|--|--|
| Wednesday  |                      |                  | N | larch 13, 2024 |  |  |  |
|            | 7:07:00am            |                  |   |                |  |  |  |
| ·          |                      |                  |   |                |  |  |  |

|                          | Submit Appointment Request |   |
|--------------------------|----------------------------|---|
| Patient Name             |                            |   |
| Cat 1                    |                            | • |
| Appointment Type         |                            |   |
| Neuter-Feline (HQHVSN)   |                            |   |
| Date of Appointment      |                            |   |
| Wednesday, March 13th    |                            |   |
| Time of Appointment      |                            |   |
| 7:07:00am - 7:08:00am    |                            |   |
| Reason for Appointment * |                            |   |
| Neuter                   |                            |   |
|                          |                            |   |

| O Upcoming Appointments Book new appointment + |             |         |                        |         |               |         |
|------------------------------------------------|-------------|---------|------------------------|---------|---------------|---------|
| Status                                         | Date        | Time    | Appointment Type       | Patient | Vet           | Options |
| Unconfirmed                                    | Mar-13-2024 | 07:07AM | Neuter-Feline (HQHVSN) | Cat 1   | Surgery - Cat |         |

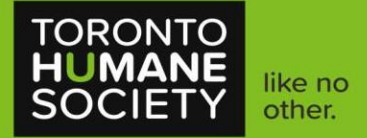

#### How to Book Multiple Pets for Wellness

- 1. Please make sure that each of your pets has a separate profile created.
- When booking multiple animals for surgery, please ensure they are booked consecutively. Our standard vaccine appointments are 15 minutes per animal, if booking both vaccines and heartworm test (canines only), it would be 30 minutes per animal. For example, when going through the calendar and there's a list of appointment times, ensure that they are booked consecutively, i.e. Pet 1: 4:15 PM, Pet 2: 4:30 PM.

| GO TO DATE | BOOK FIRST AVAILABLE | Feb 29 – Mar 6, 2024 | < >               |
|------------|----------------------|----------------------|-------------------|
| Thursday   |                      |                      | February 29, 2024 |
|            |                      | 9:45:00am            |                   |
|            |                      | 10:25:00am           |                   |
|            |                      | 10:45:00am           |                   |
|            |                      | 11:45:00am           |                   |
|            |                      | 11:55:00am           |                   |
|            |                      | 12:40:00pm           |                   |
|            |                      | 12:45:00pm           |                   |
|            |                      | 3:45:00pm            |                   |
|            |                      | 4:15:00pm            |                   |
|            |                      | 4:30:00pm            |                   |
|            |                      | 4:45:00pm            |                   |
|            |                      | 5:00:00pm            |                   |

|           | Appointments |         |                 |                |            |                  | Book new appointment | +      |
|-----------|--------------|---------|-----------------|----------------|------------|------------------|----------------------|--------|
| atus      | Date         | Time    | Appointment T   | уре            | Patient    | Vet              | (                    | Option |
| Confirmed | Mar-13-2024  | 07:07AM | Neuter-Feline ( | HQHVSN)        | Cat 1      | Surgery - Cat    |                      | X      |
| Confirmed | Feb-29-2024  | 04:30PM | ONLY - Vaccine  | es             | Cat 2      | Wellness Primary |                      | ×      |
| Confirmed | Feb-29-2024  | 04:15PM | ONLY - Vaccine  | 25             | Cat 1      | Wellness Primary |                      | ×      |
| Animals   |              |         |                 |                |            |                  | Add new patient      | ÷      |
| Name      | Age          |         | Species         | Breed          |            |                  | (                    | Option |
| Cat 1     | 5 years      |         | Cat             | Domestic Short | Hair (DSH) |                  | (                    | 0      |
| Cat 2     | 4 vears      |         | Cat             | Domestic Short | Hair (DSH) |                  |                      |        |

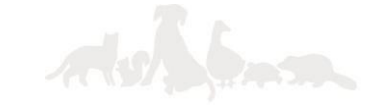

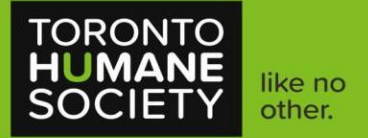

## How to Cancel an Appointment

- 1. Once you're at your dashboard, you'll see a list of your appointments.
- 2. You will see a small trash can with an "X", please click this button to cancel your appointment.
- 3. You can leave a brief explanation for your cancelled appointment.

| Upcomin   | g Appointments |         |               |             |                |                  | Book new appointment + |
|-----------|----------------|---------|---------------|-------------|----------------|------------------|------------------------|
| tatus     | Date           | Time    | Appointment   | Гуре        | Patient        | Vet              | Options                |
| Confirmed | Mar-13-2024    | 07:07AM | Neuter-Feline | (HQHVSN)    | Cat 1          | Surgery - Cat    |                        |
| Confirmed | Feb-29-2024    | 04:30PM | ONLY - Vaccin | es          | Cat 2          | Wellness Primary | Cancel                 |
| Confirmed | Feb-29-2024    | 04:15PM | ONLY - Vaccin | es          | Cat 1          | Wellness Primary |                        |
| Y Animals |                |         |               |             |                |                  | Add new patient 🕂      |
| Name      | Age            |         | Species       | Breed       |                |                  | Options                |
| Cat 1     | 5 years        |         | Cat           | Domestic Sh | ort Hair (DSH) |                  | Ø                      |
| Cat 2     | 4 years        |         | Cat           | Domestic Sh | ort Hair (DSH) |                  |                        |

|                                        |         |        | Book new appointment |
|----------------------------------------|---------|--------|----------------------|
| Please specify reason for cancellation |         |        |                      |
| Enter reason here                      |         |        | Option               |
| Unable to make, will reschedule        |         |        |                      |
|                                        |         |        |                      |
|                                        | CONFIRM | CANCEL |                      |
|                                        |         |        |                      |

| O         Upcoming Appointments         Book new appointment |             |         |                  |         |                  |         |
|--------------------------------------------------------------|-------------|---------|------------------|---------|------------------|---------|
| Status                                                       | Date        | Time    | Appointment Type | Patient | Vet              | Options |
| Confirmed                                                    | Feb-29-2024 | 04:30PM | ONLY - Vaccines  | Cat 2   | Wellness Primary |         |
| Confirmed                                                    | Feb-29-2024 | 04:15PM | ONLY - Vaccines  | Cat 1   | Wellness Primary |         |

Last updated on April, 2024.

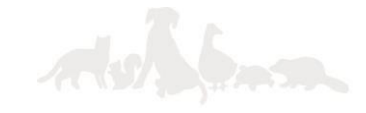